# Quick Installation Guide

AC450 Wireless Nano USB Adapter MODEL NO. Archer T1U For more information, please visit our website http://www.tp-link.com

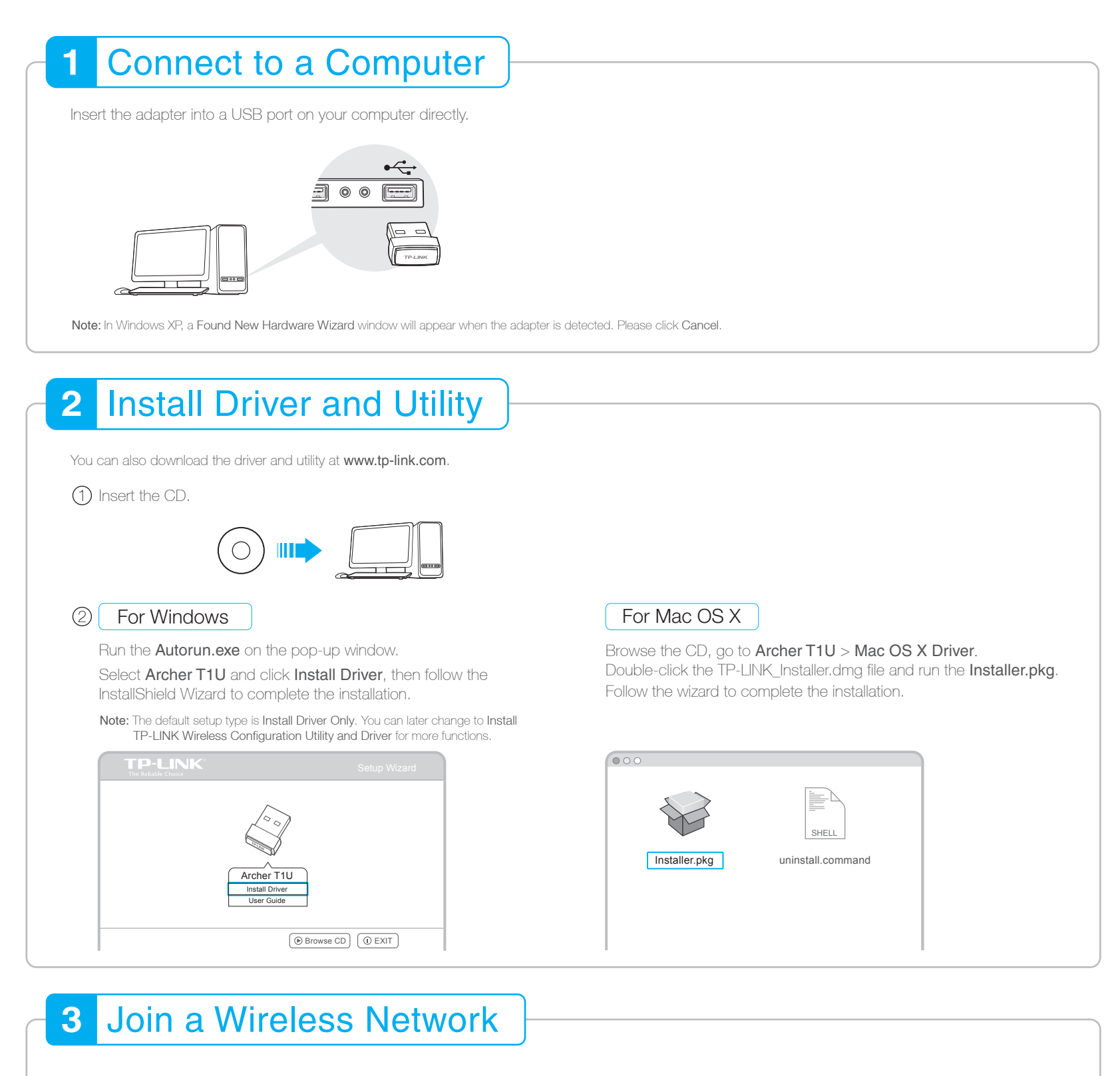

# For Windows

# Option 1: Via Windows Wireless Utility

Click **\*** or **\*** (Network icon) on the taskbar, select your Wi-Fi network, and click **Connect**.

Note: In Windows XP, if you have installed TP-LINK Utility, you need to close TP-LINK Utility before using Windows Wireless Utility.

For Mac OS X

### Via TP-LINK Utility

A: Select the Site Survey tab of the pop-up utility window.

B: Select your Wi-Fi network and click CONNECT. The

7106506320 REV1.1.1

#### Option 2: Via TP-LINK Utility

Select your Wi-Fi network from the TP-LINK Utility window and click Connect. The symbol 2 indicates a successful connection.

| Status WPS         | Network Profile       | Advanced SoftAP    |
|--------------------|-----------------------|--------------------|
| Network Name(SSID) | Security 💌            | Channel 🔻 Signal 💌 |
| TP-LINK_A          | WPA/WPA2-Personal     | 149 (5G)           |
|                    | Connect automatically | Connect            |
| 34567_TEST         | WPA/WPA2-Persona      | I 149 (5G)         |
| abcdef_0903        | None                  | 157 (5G)           |
| AAAAA              | None                  | 161 (5G)           |

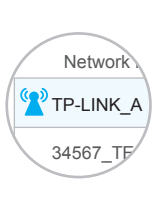

#### connection status can be viewed on the Link Status screen.

| SSID        | RSSID                       | Signal | Channel | Authe    | Encr | Network Type   |
|-------------|-----------------------------|--------|---------|----------|------|----------------|
| TP-LINK_A   | 72 - 10 - 18 - 01 - 00 - 03 | 26     | 149     | WPA2-PS  | AES  | Infrastructure |
| 34567_TEST  | 02 - 10 - 18 - 01 - 00 - 02 | 50     | 149     | WPA2- PS | AES  | Infrastructure |
| abcdef_0903 | 00 - 51 - E1 - 02 - 20 - 44 | 100    | 157     | Open     | NONE | Infrastructure |
| AAAAAA      | 00 - 10 -18 - A9 - 5D - 8D  | 42     | 161     | Open     | NONE | Infrastructure |
|             |                             |        |         |          |      |                |

©2015 TP-LINK